## Manual do Usuário - Novo SCDP Universidade Federal de Alagoas

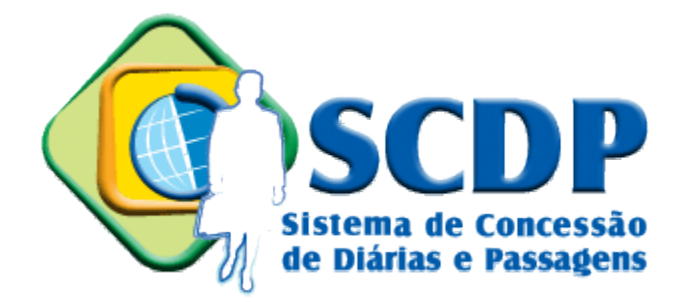

Junho de 2017

| <u>4. Prestação de Contas</u>   | 02 |
|---------------------------------|----|
| <u>4.1 Devolução de Valores</u> | 05 |

# 4. Prestação de Contas

Acesse o menu Prestação de Contas e escolha a opção Prestação de Contas.

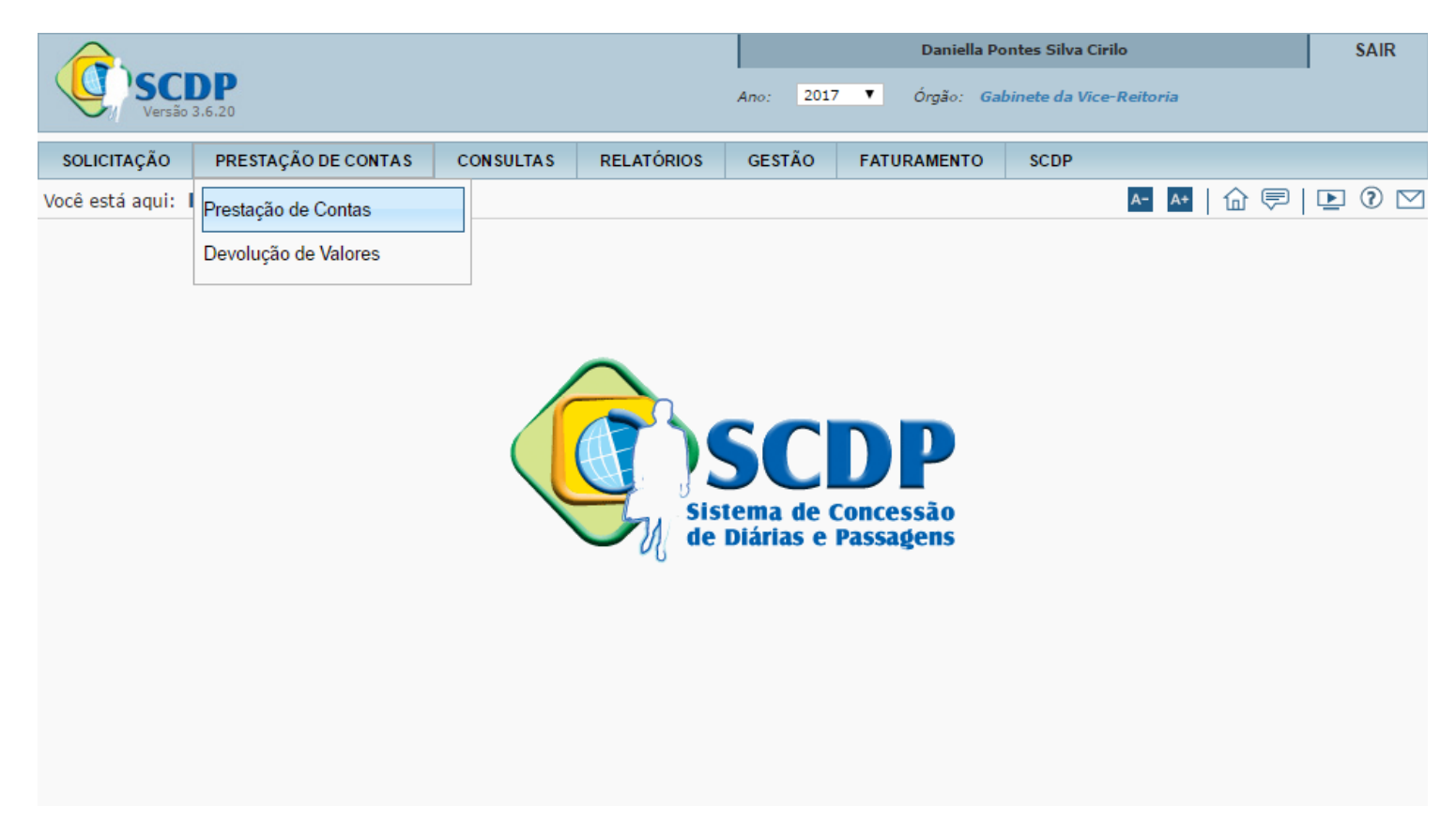

A busca pode ser feita pelo número da PCDP ou pelo nome do proposto. Após preencher um dos campos, clique em *Pesquisar*.

| SC<br>Versão                         | <b>DP</b><br>3.6.20 |                                      |                                                                               | Ano: 2017       | Daniella P<br>▼ Órgão: Ga | ontes Silva Cirilo<br>abinete da Vice-Reitoria |            | SAIR |
|--------------------------------------|---------------------|--------------------------------------|-------------------------------------------------------------------------------|-----------------|---------------------------|------------------------------------------------|------------|------|
| SOLICITAÇÃO                          | PRESTAÇÃO DE CON    | TAS CONS                             | ULTAS RELATÓRIO                                                               | S GESTÃO        | FATURAMENTO               | SCDP                                           |            |      |
| Você está aqui:                      | Prestação de Contas | » LISTAGE                            | м                                                                             |                 |                           | A- A+                                          | @ 🛡   ௩    | 0    |
| SELEÇÃO DE<br>Número da<br>PESQUISAR | PCDPS               | <b>Nome do Prop</b> i<br>CAROLINA GO | osto:<br>NCALVES DE ABREU /                                                   | _               |                           |                                                |            |      |
|                                      |                     |                                      |                                                                               |                 |                           |                                                | Total : 1  | L    |
| Nom                                  | e do Proposto 🛛 🗘   | PCDP 🗘                               | Início da Viagem ≎                                                            | Fim da Viagem ≎ | Sit                       | tuação da PCDP                                 | Pendente 🗘 |      |
| CAROLINA                             | GONCALVES DE ABREU  | 001063/17                            | 19/06/2017                                                                    | 22/06/2017      | Aguardando In             | ício da Prestação de Contas                    |            |      |
|                                      |                     |                                      | ia <a 1<="" th=""><th>⇒ ⊧i 1</th><th>10 🔻</th><th></th><th></th><th></th></a> | ⇒ ⊧i 1          | 10 🔻                      |                                                |            |      |

|  | Após localizar a | PCDP, | informe se | a viagem | foi realizada. |
|--|------------------|-------|------------|----------|----------------|
|--|------------------|-------|------------|----------|----------------|

|                    |                                      | AGEM NAO TENHA OC                            | ORRIDO CONFORME PL          | ANEJADO, CLIQUE         | AQUI PA   | RA COMPLEMENTÁ-LA.            |     |
|--------------------|--------------------------------------|----------------------------------------------|-----------------------------|-------------------------|-----------|-------------------------------|-----|
| viagem<br>i Sim    | n foi realizada:<br>🔵 N              | ?:<br>ão                                     |                             |                         |           |                               |     |
| bservaç            | ões/Justificat                       | tiva:                                        |                             |                         |           |                               |     |
|                    |                                      |                                              |                             |                         |           |                               |     |
|                    |                                      |                                              |                             |                         |           |                               |     |
|                    |                                      |                                              |                             |                         |           |                               | -// |
|                    |                                      |                                              |                             |                         |           |                               |     |
| INTOS              | OFICIAIS NO                          | DESTINO                                      |                             |                         |           |                               |     |
|                    | Cidade Desti                         | no Evento                                    | Início Evento               | Final Evento            |           | Missão Relacionada ao Evento? |     |
| A opção            | de marcação d                        | le missão relacionada a e                    | vento é habilitada quando a | i prestação de contas é | iniciada. |                               |     |
|                    |                                      |                                              |                             |                         |           |                               |     |
| HETES              | A PRESTAR C                          | ONTAS                                        |                             |                         |           |                               |     |
| Compa              | anhia Aérea                          | Número do Bilhete                            | Situação do Bilhete         | Data do Processar       | nento     | Comprovação Automatizada      |     |
| GOL                |                                      | ANC7HH CD                                    | Utilizado                   | 12/06/2017 12:50:       | 04        | Sim                           |     |
| GOL                |                                      | NCT23Y 🖸                                     | Utilizado                   | 09/06/2017 20:05:       | 08        | Sim                           |     |
| GISTRO<br>estituiç | ) DE GASTOS<br>ão (passagens<br>0,00 | AUTORIZADOS COM (<br>s, remarcações de bilhe | D DESLOCAMENTO              |                         |           |                               |     |
|                    |                                      |                                              |                             |                         |           |                               |     |
|                    |                                      |                                              |                             |                         |           |                               |     |
|                    |                                      |                                              |                             |                         |           |                               |     |
| 3ISTRO<br>estituiç | DE GASTOS<br>ão (passagens<br>0,00   | AUTORIZADOS COM (<br>5, remarcações de bilhe | D DESLOCAMENTO              |                         |           |                               |     |

## Anexe os documentos necessários e clique em Encaminhar.

| Tipo do Documento   | Nome                  | Válido? | Obrigatório | Visualizar |
|---------------------|-----------------------|---------|-------------|------------|
| Outros              | Certificado           | Sim     |             |            |
| Relatório de viagem | Comprovante de Viagem | Sim     |             |            |
| Outros              | Formulário            | Sim     |             |            |
| Convite             | Convite               | Sim     |             |            |
| nvite               | Convite               | Sim     |             | •          |

## 4.1 Devolução de Valores

Caso seja necessário devolver valores (viagem não realizada, viagem prorrogada), acesse o menu Prestação de Contas e escolha a opção *Devolução de Valores*.

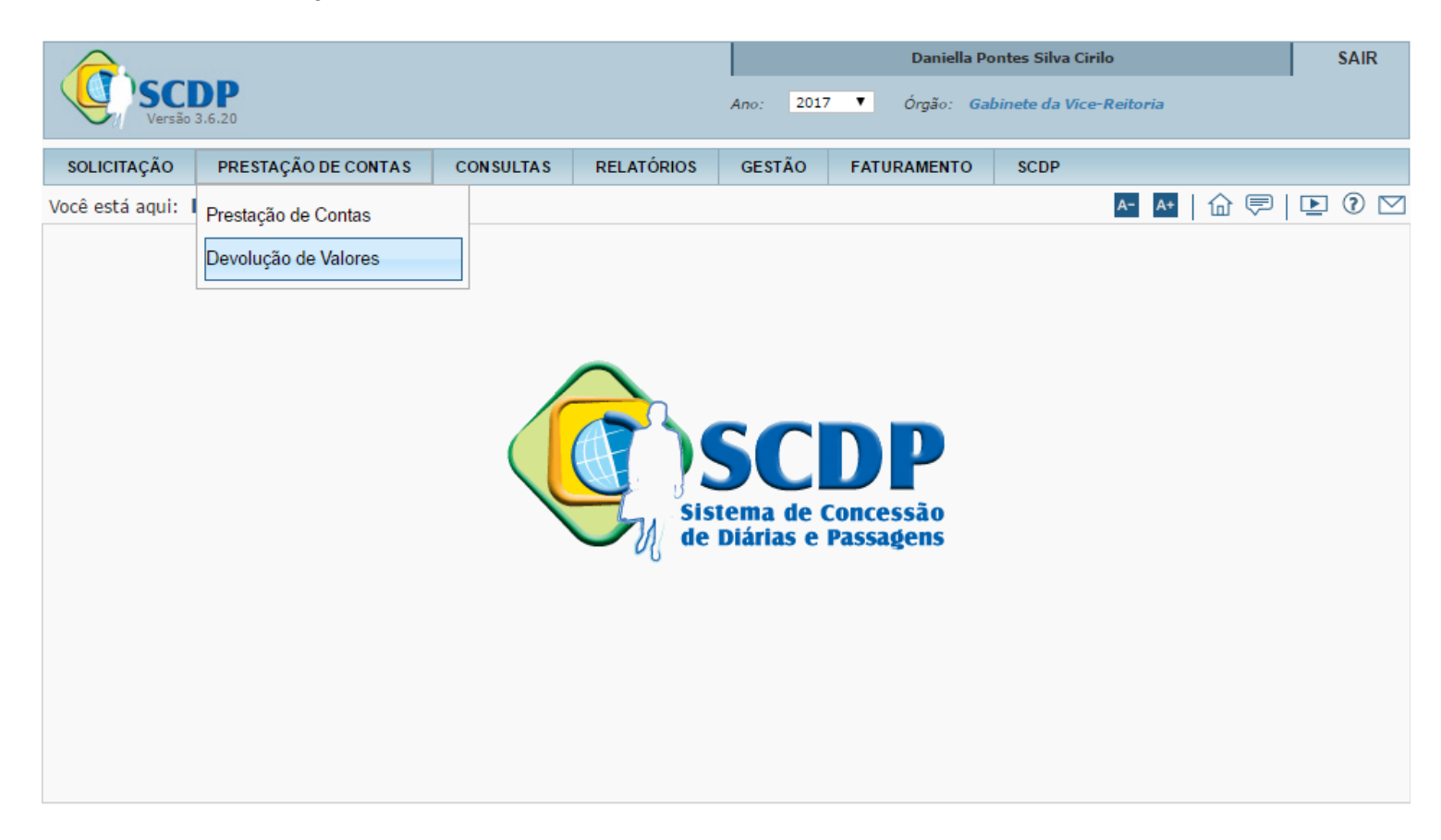

Faça a busca pelo número da PCDP, pelo nome do proposto ou escolha uma das PCDPs listadas.

|                       |                     |               |                     |             | Da      | aniella Pontes Silva | Cirilo              |           | SAIR |
|-----------------------|---------------------|---------------|---------------------|-------------|---------|----------------------|---------------------|-----------|------|
| Versão :              | <b>DP</b><br>3.6.20 |               |                     | Ano: 201    | 7 🔻 Ór  | gão: UFAL - Univer   | sidade Federal de A | lagoas    |      |
| SOLICITAÇÃO           | APROVAÇÃO           | EXECUÇÃO      | PRESTAÇÃO DE CONTA  | S CONSULTAS | RELATÓP | RIOS GESTÃO          | FATURAMENTO         | SCDP      |      |
| Você está aqui:       | Prestação de Co     | ontas ≫ Devol | ução de Valores ≫ 🗋 | ISTAGEM     |         |                      | A- A+ î             | 🧟   💽     | 0 🖂  |
| DEVOLUÇÃO             | DE VALORES          |               |                     |             |         |                      |                     |           |      |
| Número da<br>PESQUISA | PCDP:               | Nome do l     | Proposto:           |             |         |                      |                     |           |      |
|                       |                     |               |                     |             |         |                      |                     | Total : 1 |      |
|                       | Nome                | do Proposto   | \$                  | PCDP        | \$      | Inío                 | cio da Viagem       | \$        |      |
| ELIANE BA             | RBOSA DA SILVA      |               |                     | 000668/17   |         | 13/05/2017           |                     |           |      |
|                       |                     |               | 14 <4               | 1 🕨 🖬       | 10 🗸    |                      |                     |           |      |

| VALOR(ES) A DEV               | /OLVER                        |                  |
|-------------------------------|-------------------------------|------------------|
| Nacionais                     |                               |                  |
| Natureza:<br>339014 - (       | Custeio - Diárias de Servidor | Valor:<br>105,75 |
| <i>Total (R\$</i> ,<br>105,75 | ):                            |                  |
| DADOS DA GRU                  |                               |                  |
| Valor (R\$):<br>105,75        | Data do Depósito:             | Imprimir GRU     |
| GRU - Guia de R               | ecolhimento da União:         | INCLUIR          |
| Observação:                   |                               |                  |
|                               |                               |                  |
|                               |                               |                  |
| ANEXOS EN                     | CAMINHAR VOLTAR               | Devolver PCDP:   |

Caso o valor a devolver seja referente ao ano corrente, preencha os campos conforme imagem abaixo e clique em Avançar.

#### GUIA DE RECOLHIMENTO DA UNIÃO GRU - IMPRESSÃO

Avançar

Antes de iniciar o preenchimento para impressão da GRU, tenha em mãos todas as informações necessárias como, por exemplo, o código da Unidade Gestora (UG), o código da Gestão, o Código de Recolhimento, o Número de Referência (se for de preenchimento obrigatório) e o valor a ser pago.

Essas informações deverão ser obtidas pelo contribuinte junto ao Órgão Público favorecido pelo pagamento (por exemplo, Tribunais, Universidades, Ministérios, entre outros).

Para acessar as instruções de preenchimento da GRU Simples, clique aqui.

Para acessar as instruções de preenchimento da GRU Judicial, clique aqui.

Limpar

| Unidade Gestora (UG) 🚳   | 153037                                |  |
|--------------------------|---------------------------------------|--|
| Gestão 🌚                 | 15222-UNIVERSIDADE FEDERAL DE ALAGOAS |  |
| Nome da Unidade          | UNIVERSIDADE FEDERAL DE ALAGOAS       |  |
| Código de Recolhimento 🕲 | 68802-9 - DEVOL.DIARIAS-EXERCICIO     |  |
|                          |                                       |  |

Caso o valor a devolver seja referente a anos anteriores ao corrente, preencha os campos conforme imagem abaixo e clique em *Avançar*.

| GUIA DE RECOLHIMENTO DA UNIÃO                                                                            |                                                                                                    |
|----------------------------------------------------------------------------------------------------|----------------------------------------------------------------------------------------------------|
| GRU - IMPRESSÃO                                                                                          |                                                                                                    |
| Antes de iniciar o preenchimento para imp<br>Unidade Gestora (UG), o código da Gest<br>valor a ser pago. | pressão da GRU, tenha em mãos todas as informações necessárias como, por exemplo, o código da<br>ão, o Código de Recolhimento, o Número de Referência (se for de preenchimento obrigatório) e o |
| Essas informações deverão ser obtidas<br>Universidades, Ministérios, entre outros).                      | pelo contribuinte junto ao Órgão Público favorecido pelo pagamento (por exemplo, Tribunais,                                                                                                    |
| Para acessar as instruções de preenchime                                                                 | ento da GRU Simples, clique aqui.                                                                                                    |
| Para acessar as instruções de preenchime                                                                 | ento da GRU Judicial, clique aqui.                                                                                                    |
|                                                                                                    |                                                                                                    |
| Unidade Gestora (UG) 🎯                                                                                   | 153037                                                                                                    |
| Gestão 🎱                                                                                                 | 15222-UNIVERSIDADE FEDERAL DE ALAGOAS 🗸                                                                                                    |
| Nome da Unidade                                                                                          | UNIVERSIDADE FEDERAL DE ALAGOAS                                                                                                    |
| Código de Recolhimento 🎱                                                                                 | 18806-9 - STN-RECUP.DESP.EXERC.ANTERIORES(FONTE 0100)                                                                                                    |
| Avançar Limpar                                                                                           |                                                                                                    |

### GUIA DE RECOLHIMENTO DA UNIÃO

GRU SIMPLES - IMPRESSÃO

| Unidade Favorecida |                                   |
|--------------------|-----------------------------------|
| Código             | 153037                            |
| Gestão             | 15222                             |
| Nome da Unidade    | UNIVERSIDADE FEDERAL DE ALAGOAS   |
| Recolhimento       |                                   |
| Código             | 68802-9 - DEVOL.DIARIAS-EXERCICIO |

Somente os campos acompanhados por (\*) são de preenchimento obrigatório.

| Número de Referência 🕲                                                                                                    |                                                                        |
|----------------------------------------------------------------------------------------------------|------------------------------------------------------------------------|
| 153037152220056 (*) CAMPO OBRIGATÓRIO                                                                                     |                                                                        |
| Competência (mm/aaaa) 🚳                                                                                                   |                                                                        |
| 06/2017                                                                                                    |                                                                        |
| Vencimento (dd/mm/aaaa) 🎱                                                                                                 |                                                                        |
| 30/06/2017                                                                                                    |                                                                        |
| CNPJ ou CPF do Contribuinte                                                                                               |                                                                        |
| (*) CAMPO OBRIGATÓRIO                                                                                                    |                                                                        |
| Nome do Contribuinte / Recolhedor                                                                                         |                                                                        |
|                                                                                                    | (*) CAMPO OBRIGATÓRIO                                                  |
| (=)Valor Principal                                                                                                    |                                                                        |
| 105,75 (*) CAMPO OBRIGATÓRIO                                                                                              |                                                                        |
| (-)Descontos/Abatimentos                                                                                                  |                                                                        |
|                                                                                                    |                                                                        |
| (-)Outras Deduções                                                                                                    |                                                                        |
|                                                                                                    |                                                                        |
| (+)Mora/Multa                                                                                                    |                                                                        |
|                                                                                                    |                                                                        |
| (+)Juros/Encargos                                                                                                    |                                                                        |
|                                                                                                    |                                                                        |
| (+)Outros Acréscimos                                                                                                    |                                                                        |
|                                                                                                    |                                                                        |
| (=)Valor Total 🥙                                                                                                    |                                                                        |
| 105,75 (*) CAMPO OBRIGATORIO                                                                                              |                                                                        |
| Selecione uma opçao de geração:                                                                                           |                                                                        |
| Geração em HIML (recomendada)                                                                                             |                                                                        |
| selecionando a opçao Geração em PDF ou Baixar PDF, para visua<br>arquivos PDF, como, por exemplo, o Adobe Acrobat Reader. | alizar a GRU, voce precisara de um programa específico para visualizar |
| Verifique se ele está instalado em seu computador. Caso não estej                                                         | a, clique na imagem para instalá-lo. 🎎 💏                               |
|                                                                                                    |                                                                        |
|                                                                                                    |                                                                        |
| Emili GRO                                                                                                    |                                                                        |

Após o pagamento da GRU, anexe no sistema o comprovante de pagamento. OBS.: Não aceitar comprovante de **agendamento**. O campo *GRU* - *Guia de Recolhimento da União* deve ser preenchido com o campo destacado na GRU, como na imagem abaixo. Preenchido o campo, clicar em *Incluir* e após anexados o Comprovante e a GRU, clicar em *Encaminhar*.

| o <b>r (R\$):</b><br>5,75          | Data do Depósito:      | Imprimir GRU |  |
|------------------------------------|------------------------|--------------|--|
| <b>J - Guia de F</b><br>90413418-3 | Recolhimento da União: | INCLUIR      |  |
| rvação:                            |                        |              |  |
|                                    |                        |              |  |
|                                    |                        |              |  |

#### SR. CONTRIBUINTE: ESTA GUIA NÃO PODERÁ SER LIQUIDADA COM CHEQUE

| MINISTÉRIO DA FAZENDA<br>SECRETARIA DO TESOURO NACIONAL<br>Guia de Recolhimento da União - GRU                                                                                                    | Código de Recolhimento      | 68802-9         |
|----------------------------------------------------------------------------------------------------|-----------------------------|-----------------|
|                                                                                                    | Número de Referência        | 153037152220056 |
|                                                                                                    | Competência                 | 06/2017         |
|                                                                                                    | Vencimento                  | 30/06/2017      |
| Nome do Contribuinte / Recolhedor:                                                                                                    | CNPJ ou CPF do Contribuinte |                 |
| Nome da Unidade Favorecida:<br>UNIVERSIDADE FEDERAL DE ALAGOAS                                                                                                    | UG / Gestão                 | 153037 / 15222  |
| Instruções: As informações inseridas nessa guia são de exclusiva<br>responsabilidade do contribuinte, que deverá, em caso de<br>dúvidas, consultar a Unidade Favorecida dos recursos.<br>SR. CAIXA: NÃO RECEBER EM CHEQUE | (=) Valor do Principal      | 105,75          |
|                                                                                                    | (-) Desconto/Abatimento     |                 |
|                                                                                                    | (-) Outras deduções         |                 |
|                                                                                                    | (+) Mora / Multa            |                 |
| GRU SIMPLES<br>Pagamento exclusivo no Banco do Brasil S.A.<br>[STNC92AA472C0905D9FBADA5B04C23766CC]                                                                                                    | (+) Juros / Encargos        |                 |
|                                                                                                    | (+) Outros Acréscimos       |                 |
|                                                                                                    | (=) Valor Total             | 105,75          |

89940000001-6 05750001010-6 95523166880-0 20090413418-3

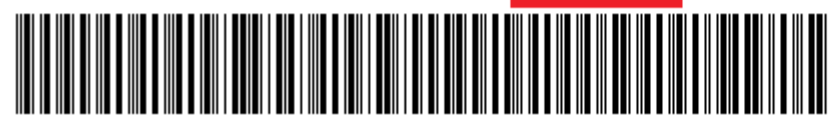